# Leatherneck Simulations: МиГ-21БИС

# патч для StarForce, март 2017

### Содержание

| Содержание                                                                                                    | . 1 |
|----------------------------------------------------------------------------------------------------|-----|
| Важная информация                                                                                                | . 2 |
| ШАГ 1: СОЗДАНИЕ РЕЗЕРВНОЙ КОПИИ                                                                                  | . 3 |
| ШАГ 2: Автоматическая деактивация через Интернет                                                                 | . 3 |
| Автономная деактивация (пропустить этот шаг, если автоматическая деактивация через<br>Интернет прошла успешно)   | . 5 |
| Удаление ключей реестра продукта (пропустить этот шаг, если деактивация предыдущими<br>способами прошли успешно) | . 8 |
| ШАГ 3: ДОЖИДАЕМСЯ ВЫХОДА ПАТЧА                                                                                   | 11  |
| ШАГ 4: Активация после установки патча                                                                           | 11  |
| Устранение проблем                                                                                               | 11  |

### Важная информация

#### 30. Март 2017.

Уважаемые пользователи,

Вы, вероятно, знаете, что защита StarForce для модуля МиГ-21бис обладает, скажем так, некоторыми особенностями в плане количества активаций.

Мы постарались решить эту проблему совместно с представителями StarForce с тем, чтобы обеспечить оптимальную и более дружелюбную защиту.

Мы решили запустить новый механизм обеспечения защиты с патчем DCS 1.5.6, запланированным на этой неделе.

Эта инструкция позволит вам безопасно установить патч, предупреждающий в дальнейшем потерю количества активаций.

Очень важно, чтобы эти изменения были внесены ДО выхода патча DCS 1.5.6.

## ШАГ 1: СОЗДАНИЕ РЕЗЕРВНОЙ КОПИИ

Скопируйте папку с модулем МиГ-21бис, расположенную адресу:

"Program Files\Eagle Dynamics\DCS World\Mods\aircraft\MiG-21BIS\bin"

Найдите папку "bin" и скопируйте ее в безопасное место за пределы корневой папки DCS: World.

#### ШАГ 2: Автоматическая деактивация через Интернет

Для сохранения количеств активаций модуля **ДО** установки патча необходимо сначала провести его деактивацию.

Если ваш ПК подключен к Сети, доступна автоматическая деактивация через Интернет.

**ПРИМЕЧАНИЕ**: если ваш ПК не имеет выхода в Интернет, можно провести автономную деактивацию. Процесс ее выполнения будет рассмотрен ниже.

 a) Запустите файл the pcnsl.exe, который находится в папке с программой (например, "C:\Program Files\Eagle Dynamics\DCS World\Mods\aircraft\MiG-21BIS\bin\pcnsl.exe").
Выберете "Активировать иди деактивировать продукт /Activate or deactivate product" в появившемся окне.

| License management   |      | Next              |
|----------------------|------|-------------------|
|                      |      | Cancel            |
| O Register event log |      |                   |
|                      |      |                   |
|                      | Help | English (United S |

**б)** Щелкните левой кнопкой мыши (ЛКМ) по ссылке "**Деактивировать/Deactivate**", указанной красной стрелкой.

| DCS:MiG-21 BiS -       | Activation                                                                                                    | - D               | ×     |
|------------------------|----------------------------------------------------------------------------------------------------|-------------------|-------|
|                        | Activation is required. Enter your Serial Number and dick "Next". Internet connection is required.                                                          | Next              |       |
| x 🚱                    |                                                                                                    | Back              |       |
|                        | 2J-TK6C85-2XS8KK-2WTR8G-KZFGED                                                                                                    | Exit              |       |
| 21                     | If you don't have an Internet connection, you can<br>perform activation by <u>other</u> means.<br>If you don't have a Serial Number, you can <u>buy</u> it. |                   |       |
|                        | You can <u>deactivate</u> the license on this computer.<br>Afterwards this function will be available if you hold<br>down Shift or Ctrl during launch.      |                   |       |
|                        | Learn more about the products of our company at<br>http://www.leatherneck-sim.com/.                                                                         |                   |       |
| Laiready have an Activ | vation Key Help                                                                                                    | English (United S | Sta 🗸 |

**в)** Появится сообщение, предупреждающее о деактивации продукта. Нажмите на "Деактивировать/Deactivate".

| 💾 DCS:MiG-21 BiS - I | Deactivation                                                                                              | -      |             | ×     |
|----------------------|----------------------------------------------------------------------------------------------------|--------|-------------|-------|
|                      | Attention! Deactivation will be performed. After<br>deactivation, you will be unable to use the purchased |        | Deactivate  |       |
| × 6                  | Check your Internet connection and press "Deactivate"                                                     |        | Exit        |       |
|                      | If you have no Internet connection, you can perform deactivation by other means.                          |        |             |       |
| - All                |                                                                                                    |        |             |       |
|                      | Help                                                                                                    | Englis | h (United S | Sta 🗸 |

Если деактивация на сервере прошла успешно, то вы будете оповещены о количестве оставшихся активаций.

В случае успешной деактивации выполните ШАГ 3. Если же автоматическая деактивация не удалась, вы можете выполнить ее автономно. Как это сделать мы рассмотрим ниже.

# Автономная деактивация (пропустить этот шаг, если автоматическая деактивация через Интернет прошла успешно)

На тот случай, если ваш ПК не имеет доступа в Интернет, предусмотрена автономная деактивация.

Тем не менее, с целью сохранения активации для последующего использования модуля пользователю все же необходимо посетить сайт StarForce в любое другое время, чтобы произвести действительную деактивацию модуля.

Порядок деактивации модуля:

 a) Запустите файл the pcnsl.exe, который находится в папке с программой (например: "C:\Program Files\Eagle Dynamics\DCS World\Mods\aircraft\MiG-21BIS\bin\pcnsl.exe").
Выберете "Активировать или деактивировать продукт/Activate or deactivate product" в появившемся окне.

| License management             |      | Next                |
|--------------------------------|------|---------------------|
| Activate or deactivate product |      | Cancel              |
| Miscellaneous                  |      | Curren              |
| O Register event log           |      |                     |
|                                |      |                     |
|                                | Help | English (United Sta |

**б)** Щелкните по ссылке "Деактивировать/Deactivate", на рисунке ниже она показана красной стрелкой.

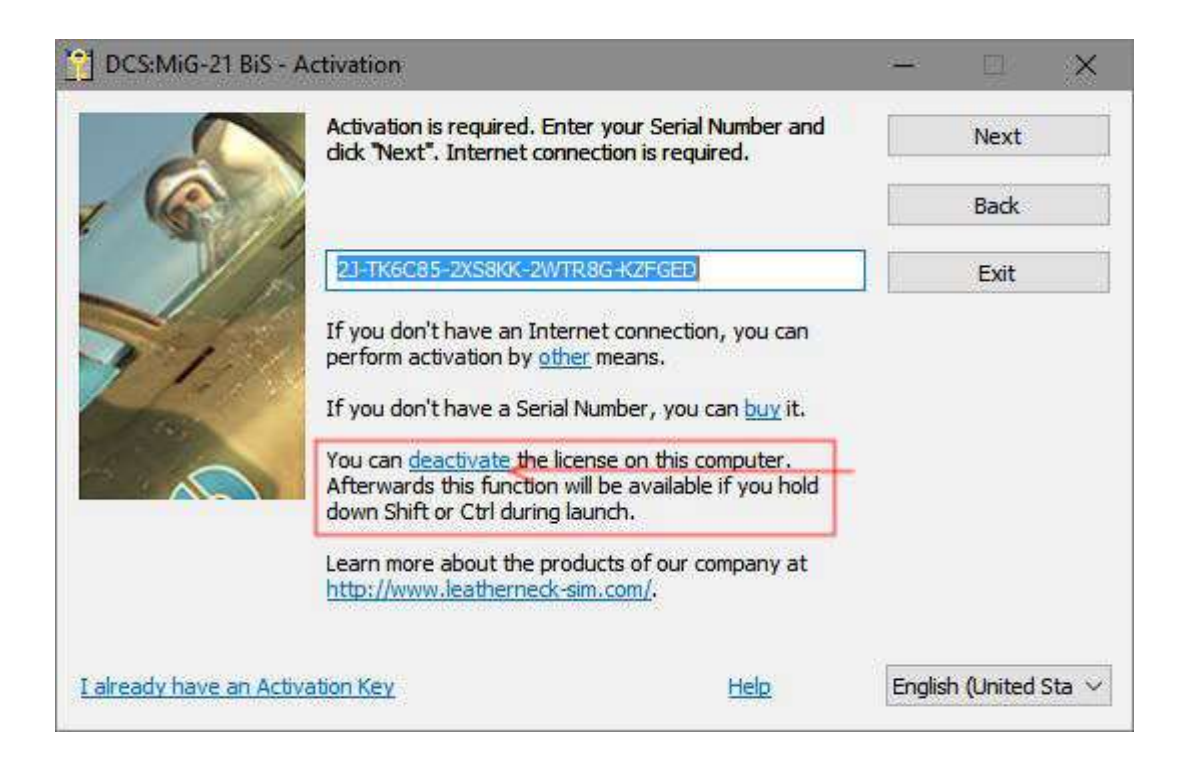

**в)** Появится сообщение, предупреждающее о деактивации продукта. Щелкните по ссылке "другие способы/other means".

| DCS:MiG-21 BiS - | Deactivation<br>Attention! Deactivation will be performed. After<br>deactivation, you will be unable to use the purchased          | -      | Deactivate  | ×     |
|------------------|----------------------------------------------------------------------------------------------------|--------|-------------|-------|
| x 🕥              | copy on this computer without reactivation.<br>Check your Internet connection and press "Deactivate"<br>to deactivate the product. |        | Exit        |       |
| 3/2              | If you have no Internet connection, you can perform deactivation by other means.                                                   |        |             |       |
|                  | Help                                                                                                    | Englis | h (United S | Sta 🗸 |

г) Появится окошко с инструкциями по регистрации деактивации на сайте StarForce – этот шаг в дальнейшем позволит сохранить вам количество активаций для использования продукта в будущем. Обязательно сохраните ваш "Серийный номер/Serial number" и "Аппаратный код/Hardware code", особенно если вы не регистрируете деактивацию на сайте сразу же. Сохранить коды можно простым нажатием на клавишу «Print Screen» или простым копированием с последующей вставкой в текстовый файл.

| ne license has been deactivated. To enable reactivation,<br>nould be registered on activation server:                                                         | , the deactivation    | ОК             |
|----------------------------------------------------------------------------------------------------|-----------------------|----------------|
| Web Site                                                                                                    |                       | <b>4</b><br>17 |
| To register the deactivation, submit specified Serial Nu<br>Code to the activation site proactive.star-force.com/2                                            | mber and Hardware     |                |
| or proactive2.star-force.com/2.0/deactivate.php. The<br>deactivation will return used activation to the server.                                               | registration of       |                |
| If you dose this window, the registration information y                                                                                                    | vill not be lost. You |                |
| will be able to restore it by repeating the deactivation                                                                                                    | nrocedure             |                |
| will be able to restore it by repeating the deactivation                                                                                                    | procedure,            |                |
| will be able to restore it by repeating the deactivation                                                                                                    | procedure,            |                |
| Serial Number (identifies the purchased copy):                                                                                                    | procedure.            |                |
| Serial Number (identifies the purchased copy):       2J-TK6C85-2XS8KK-2WTR8G-KZFGED                                                                           |                       |                |
| Serial Number (identifies the purchased copy):      23-TK6C85-2XS8KK-2WTR8G-KZFGED      Hardware code (identifies computer):                                  |                       |                |
| Serial Number (identifies the purchased copy):<br>2J-TK6C85-2XS8KK-2WTR8G-KZFGED <br>Hardware code (identifies computer):<br>9KL7-UJE7NA-9KGZDU-V6YRGD-V8E4E7 |                       |                |
| Serial Number (identifies the purchased copy):<br>2J-TK6C85-2XS8KK-2WTR8G-KZFGED<br>Hardware code (identifies computer):<br>9KL7-UJE7NA-9KGZDU-V6YRGD-V8E4E7  |                       |                |

**д)** Для регистрации деактивации продукта перейдите по ссылке <u>http://proactive.star-</u> <u>force.com/2.0/deactivate.php</u>, введите ваши коды и щелкните по "**Деактивировать / Deactivate**".

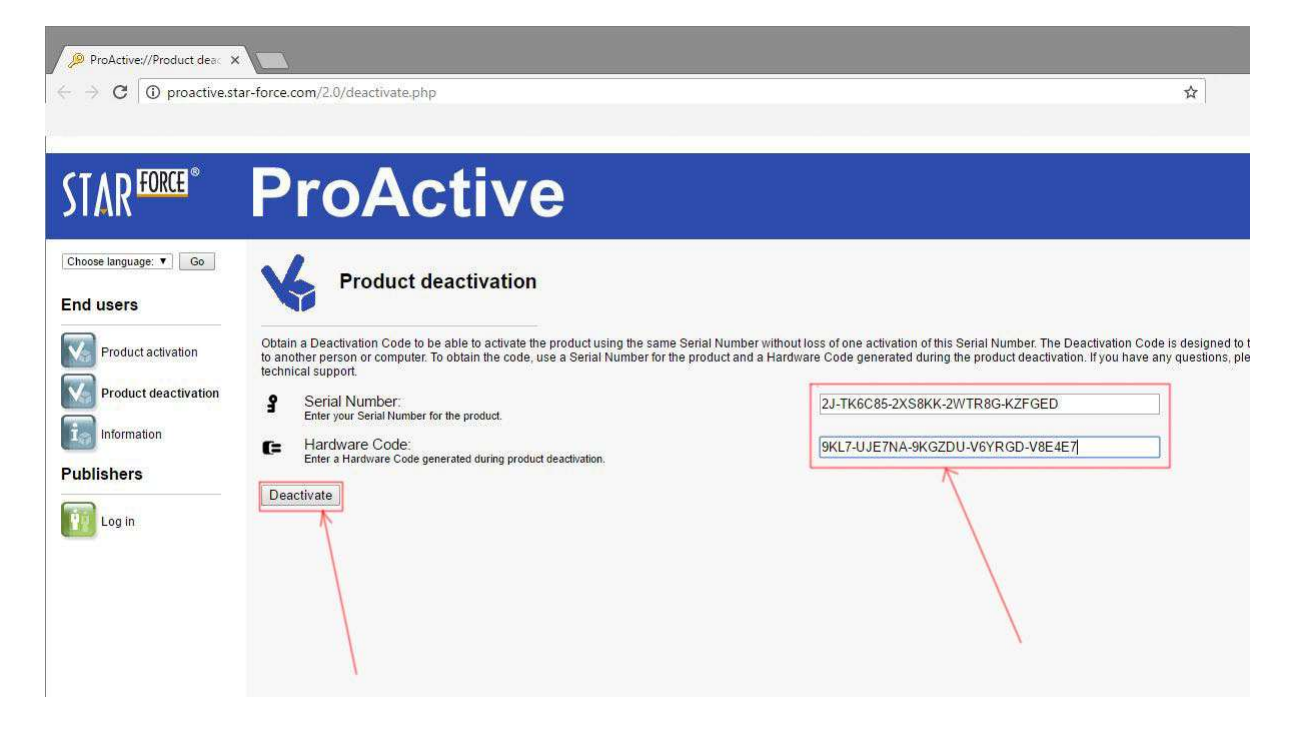

**e)** Как только процедура завершится, вы получите сообщение с указанием количества доступных активаций.

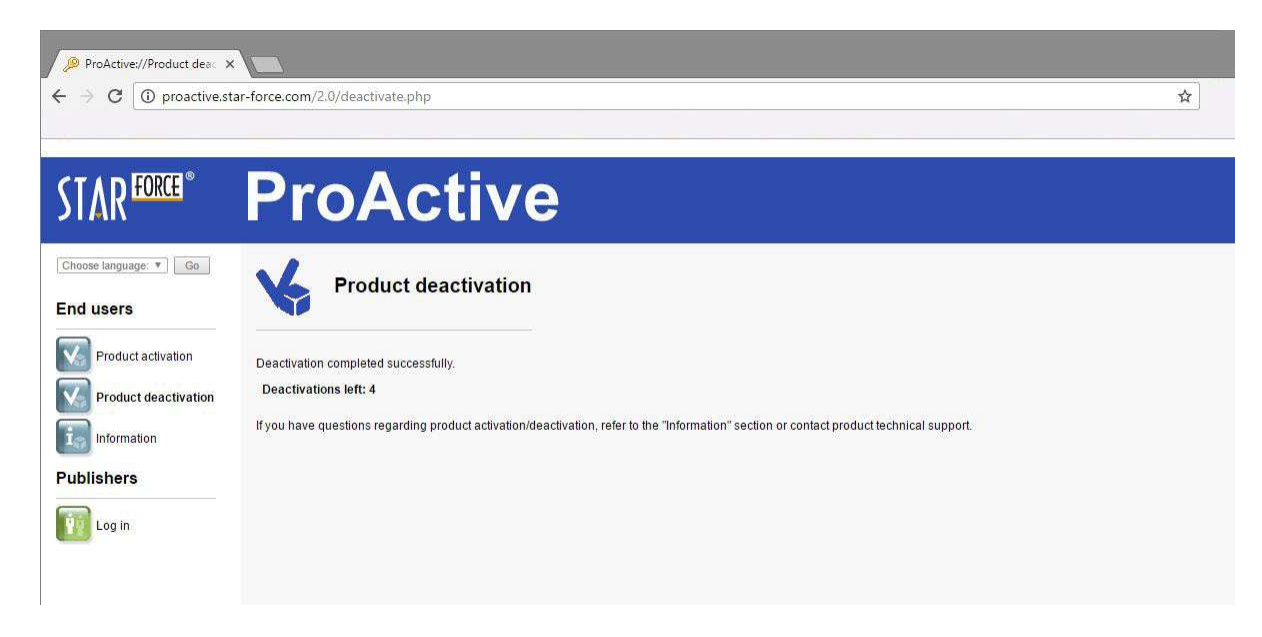

В случае успешной деактивации выполните ШАГ 3. Если же автономная деактивация не удалась, удалите ключи реестра модуля. Как это сделать мы рассмотрим ниже.

# Удаление ключей реестра продукта (пропустить этот шаг, если деактивация предыдущими способами прошли успешно)

Если у вас не получается деактивировать продукт описанными выше стандартными способами, то можно попытаться удалить записи из реестра, что позволит сохранить количество активаций для последующего его использования.

ВНИМАНИЕ: редактирование реестра может нарушить нормальную работу вашей ОС Windows – ответственность за выполнение описанных операций несет сам пользователь.

a) Щелкните ЛКМ по меню "Пуск/Start", введите "regedit" и нажмите клавишу ENTER. Откроется Редактор Реестра. Двойным кликом ЛКМ откройте "HKEY\_LOCAL\_MACHINE", далее "SOFTWARE", один клик по папке "Leatherneck Simulations".

| 📅 Registry Editor                          |   |           | 4 <u>001</u> 0 | ×    |
|--------------------------------------------|---|-----------|----------------|------|
| File Edit View Favorites Help              |   |           |                |      |
| 🗸 🛄 Computer                               | ^ | Name      |                |      |
| > HKEY_CLASSES_ROOT                        |   | (Default) |                | <br> |
| > HKEY_CURRENT_USER                        |   |           |                | <br> |
|                                            |   |           |                |      |
| > BCD0000000                               |   |           |                |      |
|                                            |   |           |                |      |
| > - SAM                                    |   |           |                |      |
| SECURITY                                   |   |           |                |      |
| SOFTWARE                                   |   |           |                |      |
| > < MyProduct>                             |   |           |                |      |
| AGEIA Technologies                         |   |           |                |      |
| Agere                                      |   |           |                |      |
|                                            |   |           |                |      |
| AMD AND AND AND AND AND AND AND AND AND AN |   |           |                |      |
|                                            |   |           |                |      |
| ASIO                                       |   |           |                |      |
| ATIT                                       |   |           |                |      |
|                                            |   |           |                |      |
|                                            |   |           |                |      |
| JavaSoft                                   |   |           |                |      |
| Meaner                                     |   |           |                |      |
| Knronos                                    |   |           |                |      |
| Lasthamack Cinculations                    |   |           |                |      |
|                                            |   |           |                |      |
| V DCS.(MIG-21 BIS                          |   |           |                |      |
| Deactivated licenses                       |   |           |                |      |
|                                            |   |           |                |      |
| Settings                                   |   |           |                |      |
| Protection                                 |   |           |                |      |
| Gui                                        |   |           |                |      |
| > Logitech                                 | 0 |           |                | >    |
|                                            | * | -         |                |      |

CHINE\SOFTWARE\Leatherneck Simulat

6) Щелкаем ПКМ по "Leatherneck Simulations" и далее щелчок ЛКМ по "Export". Откроется диалоговое окно, в котором у вас запросят место сохранения выбранных записей реестра. Выберите любое подходящее место, назовите файл уникальным именем, убедитесь, что опция "Выбранная ветвь/Selected branch" активирована и щелкните "Сохранить / Save". Если операция выполнена успешно, то вы получите сообщение об успешном выполнении экспорта регистра.

|                          | Туре   |
|--------------------------|--------|
| Date modified<br>search. | Type   |
|                          |        |
|                          |        |
|                          |        |
|                          | 2      |
| ~                        | Save   |
| ~                        | Cancel |
|                          | ×.     |

**в)** Опять щелчок ПКМ по папке "Leatherneck Simulations", выберите "Удалить/Delete". Должно появиться сообщение, предупреждающее о безвозвратном удалении ключей регистра. Подтвердите щелчком ЛКМ "Да/Yes"

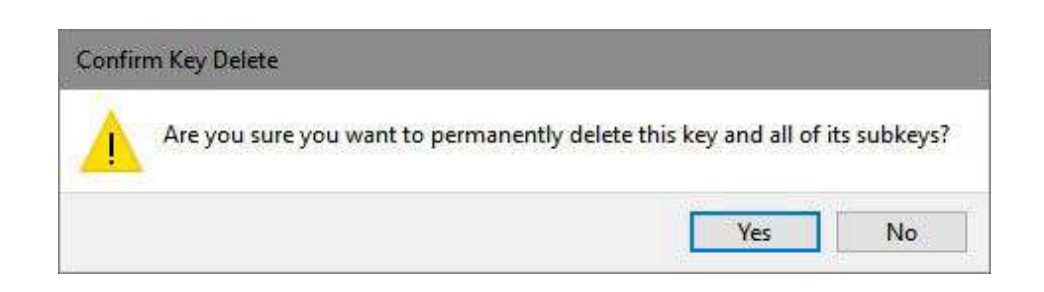

r) Убедитесь, что ключи "Leatherneck Simulations" отсутствуют в реестре и перезагрузите ПК.

Переходим к ШАГУ 3.

### ШАГ 3: ДОЖИДАЕМСЯ ВЫХОДА ПАТЧА

После деактивации модуля одним из способов или удаления ключей регистра, убедительно просим вас сначала установить патч, и только потом активировать модуль «МиГ-21 бис».

DCW: World по-прежнему будет работоспособен даже без этого патча, но еще раз:

СНАЧАЛА СТАВИМ ПАТЧ, ТОЛЬКО ПОТОМ АКТИВИРУЕМ МИГ-21БИС.

Для пользователей STEAM: патч на STEAM версии DCS: World будет установлен с некоторыми задержками (возможно, в несколько дней). Пожалуйста, дождитесь выхода новой версии DCS 1.5.6 с патчем и только потом устанавливайте модуль МиГ-21бис.

#### ШАГ 4: Активация после установки патча

После установки патча на вашу версия DCS: World, теперь можно активировать модуль МиГ-21бис стандартным порядком (запустите DCS :World и следуйте порядку активации).

### Устранение проблем

Если после установки патча активация модуля МиГ-21бис почему-то не происходит (по какой бы то ни было причине) с целью избегания дальнейшего осложнения этой ситуации, выйдите из DCS 1.5.6 и удалите ключи регистра папки "Leatherneck Simulations" (как это сделать написано на странице 8).

Учтите, что на каждый ключ мы выдали по 2 дополнительных активации с тем, чтобы вы не потеряли в количестве.

Если вам нужна дополнительная помощь, свяжитесь с нами по adpecy <u>support@leatherneck-</u> <u>sim.com</u>